Seite 1 von 7

#### Systemanforderungen

Betriebssystem und Internetanschluss Voraussetzung für den Einsatz von ESR-Finder

Windows 7 / Vista / XP / Windows 2000 Mindestens 256 MB RAM, empfohlen 512 MB RAM Internetanschluss (Analog, ISDN, ADSL oder Kabel)

#### **ESR-Finder installieren**

Software Installation

## Installation ab Software-Download

Führen Sie die folgenden Schritte durch:

Schliessen Sie alle geöffneten Anwendungen. Doppelklicken Sie auf die heruntergeladene Datei "Installieren" Folgen Sie den Instruktionen des Setup Programms Nach erfolgreicher Installation starten Sie das Programm und folgen den Anweisungen

# Schritt 1 - Vorbereitungen:

Sie benötigen folgendes, um ESR-Finder erfolgreich in Betrieb zu nehmen:

1. Administrator-Rechte auf Ihren Computer um die Software zu installieren.

2. PDF Reader

#### Seite 2 von 7

# Schritt 2 - Installation:

Je nach vorinstallierten Microsoftkomponenten verlangt das Programm die Installation von Microsoft Netframework 4

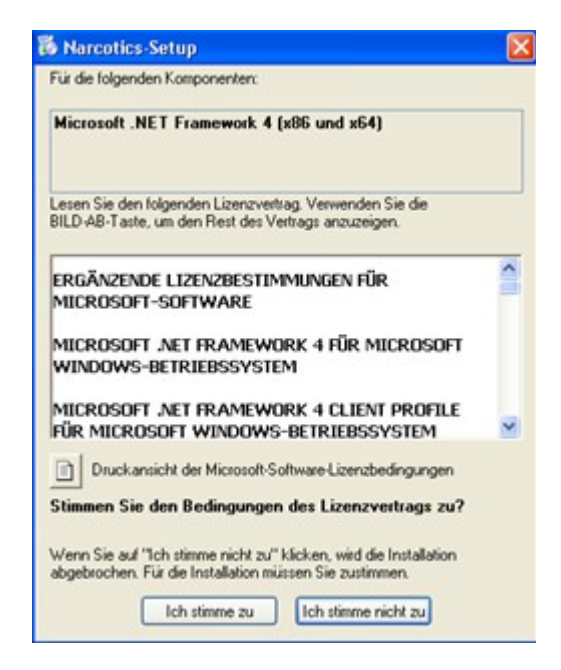

Um die Installation fortzuführen müssen Sie den Bedingungen des Lizenzvertrages von Microsoft zustimmen.

Je nach vorinstallierten Microsoftkomponenten verlangt das Programm auch die Installation von SQL Server Compact 3.5 SP2

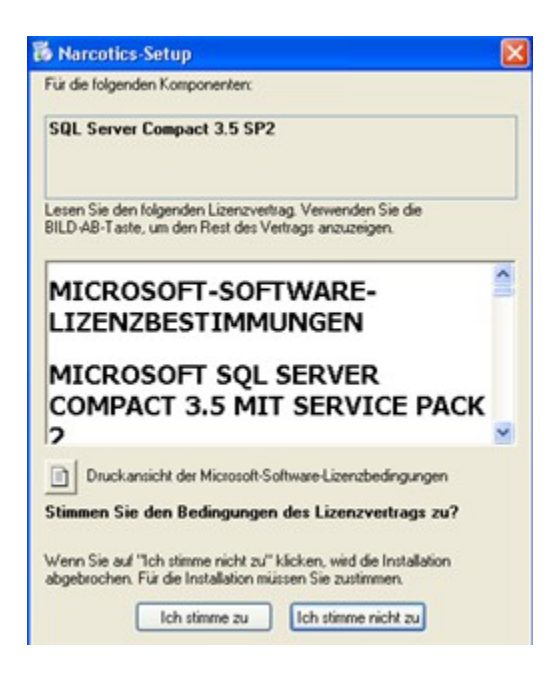

## Seite 3 von 7

Um die Installation fortzuführen müssen Sie den Bedingungen des Lizenzvertrages von Microsoft zustimmen.

Nach dem Download oder nach der Installation der Microsoftkomponenten erscheint folgende Sicherheitswarnung

| Anwendungsinstallation - Sicherheitswarnung                                                                                                    |                                                                | <b>X</b>                                          |
|----------------------------------------------------------------------------------------------------|----------------------------------------------------------------|---------------------------------------------------|
| Möchten Sie diese Anwendung installieren?                                                                                                    |                                                                |                                                   |
| Name:<br>ESR-Finder<br>Von (halten Sie den Mauszeiger über die Zeich<br>C:\ESR-Finder\ESR-Finder\publish<br>Herausgeber:<br>Dr. Martin Medical Software | nenfolge unten, um die volk                                    | ständige Domäne anzuze                            |
|                                                                                                    | Installieren                                                   | Nicht installieren                                |
| Anwendungen können zwar nützlich sein, ste<br>Computer dar. Installieren Sie diese Software<br>Quelle stammt. <u>Weitere Informationen</u>              | ellen jedoch auch eine poten:<br>nicht, wenn sie nicht von eir | zielle Gefahr für Ihren<br>ner vertrauenswürdigen |

Installieren Sie ESR-Finder indem Sie nun auf Installieren klicken

Warten Sie bis die Installation abgeschlossen ist

## Seite 4 von 7

Nach Abschluss der Installation startet nun ESR-Finder automatisch

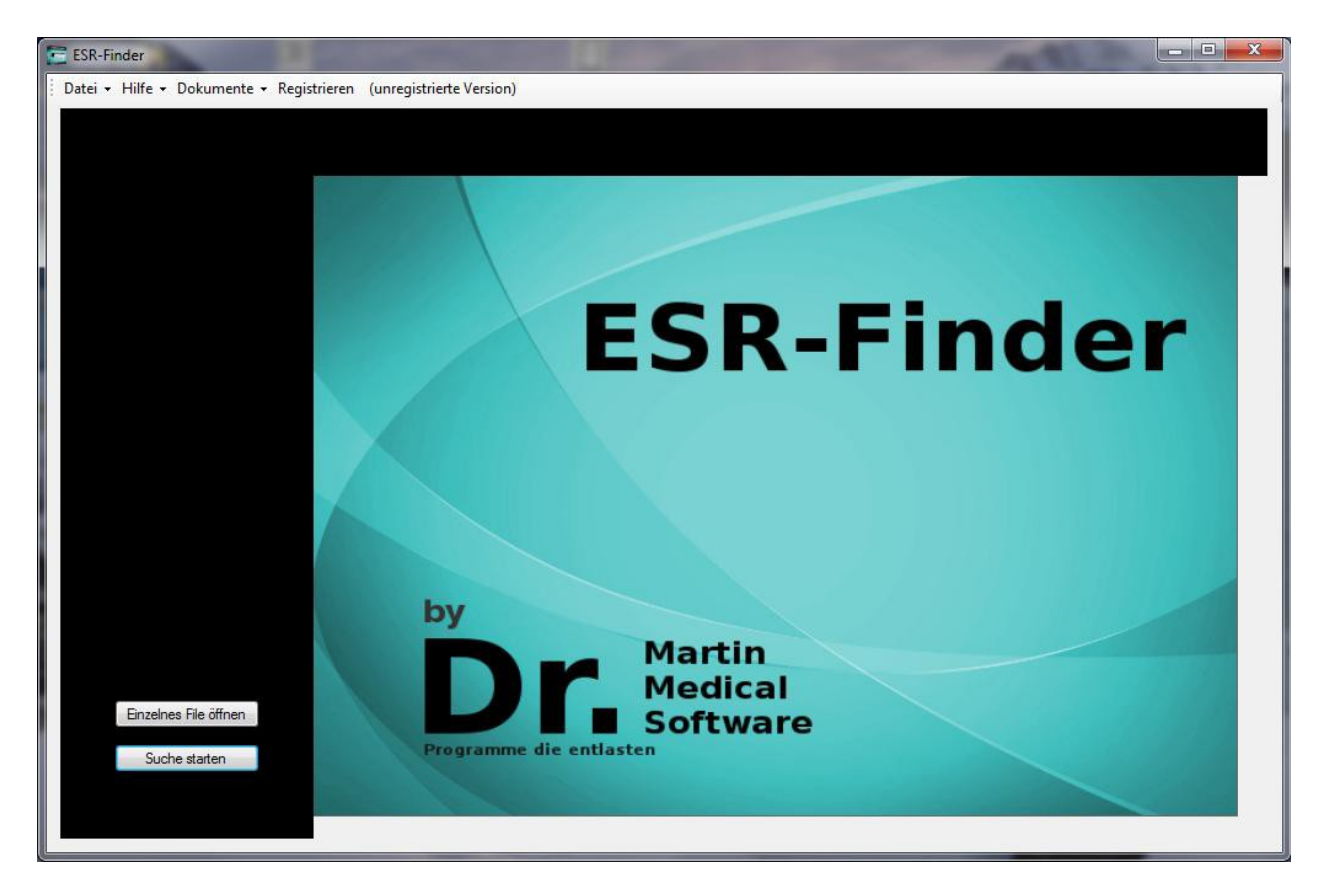

Sie befinden sich nun im unregistrierten Zustand. Durch "Suche starten" bzw. "Einzelnes File öffnen" gelangen sie zum Registrationsformular.

Seite 5 von 7

| 88M37QLR-WP42N4-9OF    | EE71-1P9EY2 | -DSBM87 | 11 |
|------------------------|-------------|---------|----|
| UDMUZQENT IN HEITH SOU |             | DODINOL |    |
| Ihre Angaben:          |             |         |    |
| Anrede:                |             | ·       |    |
| Name:                  |             |         |    |
| Vomame:                |             |         |    |
| Strasse + Nr.:         |             |         |    |
| PLZ:                   |             |         |    |
| Ort:                   |             |         |    |
| Land:                  |             |         |    |
| EMail:                 |             |         |    |
| EMail Kontrolle:       |             |         |    |
|                        |             |         |    |
|                        |             |         |    |
|                        |             |         |    |
|                        |             |         |    |

Machen sie die nötigen Eingaben und drücken sie auf Registrieren. Es folgt die folgende Meldung.

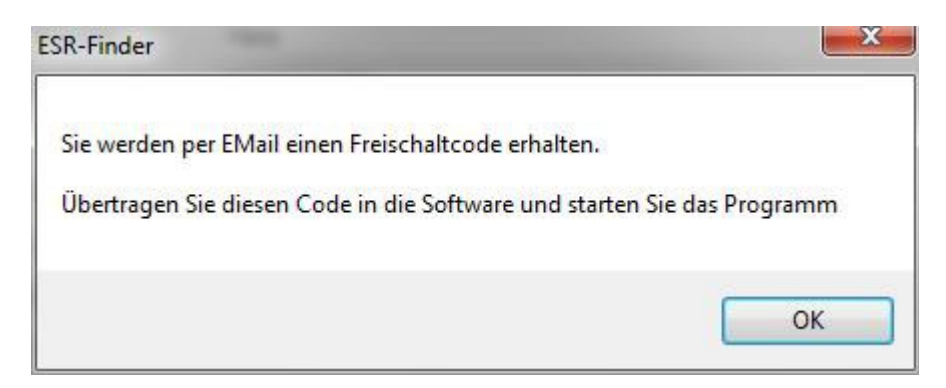

Bestätigen sie die Meldung mit der OK Taste.

## Seite 6 von 7

Übertragen Sie den per Email erhaltenen Freischaltcode in die Software. Öffnen sie ihr Emailprogramm und markieren sie den Code mit der Maus (linke Taste gedrückt halten). Durch gleichzeitiges drücken der Taste Ctrl und der Taste C können sie ihn kopieren und mit der Taste Ctrl und V in die Software einfügen.

| Sendecode:             |                                  |  |  |
|------------------------|----------------------------------|--|--|
| 8BM3ZQLR-WP4           | 42N4-9O6EEZ1-1P9EY2-DSBM8Z       |  |  |
| he Acetaci             |                                  |  |  |
| inie Angaben.          |                                  |  |  |
| An <mark>red</mark> e: | Herr Dr.                         |  |  |
| Name:                  | Muster                           |  |  |
| Vomame:                | Hans                             |  |  |
| Strasse + Nr.:         | Teststrasse 67                   |  |  |
| PLZ:                   | 4123                             |  |  |
| Ort:                   | Allschwil                        |  |  |
| Land:                  | Schweiz                          |  |  |
| EM <mark>ail</mark> :  | support@dr-martin.ch             |  |  |
| EMail Kontrolle:       | support@dr-martin.ch             |  |  |
|                        |                                  |  |  |
| Freischaltcode:        |                                  |  |  |
| 94Z992R2-DKBA          | A8Z-QV29E72-MWBMUZ-ZNRW01Z-ZNR7F |  |  |
|                        |                                  |  |  |
|                        |                                  |  |  |

Durch drücken der Taste "Programm freischalten" können sie nun das Programm 30 Tage gratis testen.

Seite 7 von 7

| 8BM3ZQLR-WP            | 42114-306EE2 1-11-3E12-D3BM82    |  |  |
|------------------------|----------------------------------|--|--|
| Ihre Angaben:          |                                  |  |  |
| An <mark>red</mark> e: | Herr Dr. 👻                       |  |  |
| Name:                  | Muster                           |  |  |
| Vomame:                | Hans                             |  |  |
| Strasse + Nr.:         | T ESR-Finder                     |  |  |
| PLZ:                   | 4                                |  |  |
| Ort:                   | A Programm wurde freigeschaltet  |  |  |
| Land:                  | S                                |  |  |
| EMail:                 | ок                               |  |  |
| EMail Kontrolle:       | SUpress                          |  |  |
| Freischaltcode:        |                                  |  |  |
| 94Z992R2-DKB/          | A8Z-QV29E72-MWBMUZ-ZNRW01Z-ZNR7F |  |  |

Bestätigen sie die Freischaltung durch drücken der Taste "OK".

Für weitere Angaben zur Programmbenutzung verweisen wir auf die Bedienungsanleitung.

Ihr Dr. Martin Medical Software Team